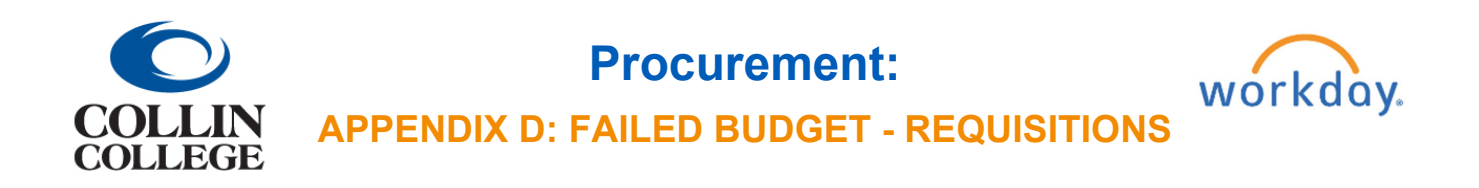

## APPENDIX D: FAILED BUDGET - REQUISITIONS

When a requisition is submitted with insufficient budget, a Check Budget (Financial) for Requisition task will be sent to your inbox. Once the budget is adjusted and verified, go to the task, and click submit.

You can request a budget override if there are special circumstances when a Budget Amendment is not possible. To request a budget override, click on the box next to Request Override.

| Actions Archive                                                                                                    |    | Review Budget Ch                     | eck Check Budget (Financ                   | ial) for Requisition  |                                           |                        |                   | z                  | 1 \$\$\$ 1 | L7 |
|----------------------------------------------------------------------------------------------------|----|--------------------------------------|--------------------------------------------|-----------------------|-------------------------------------------|------------------------|-------------------|--------------------|------------|----|
| Viewing: All v Sort By: Newest v                                                                                        |    | 1 hour(s) ago - Due 02/13/2022       | 2 Budget Check Sta<br>Fail (Insufficient E | itus<br>Iudget)       |                                           |                        |                   |                    |            |    |
| Check Budget (Financial) for Requisition<br>1 hour(s) ago - Due 02/13/2022                                              | ŝ  | For Transaction Poqui                | Ner: PE0.104572 Pequester Di               | una Lau Data: 02/11/  | 2022 Amount: \$700.000                    | 00                     |                   |                    |            |    |
| Requisition: REQ-104564, Requester: Diana Lau, Dat<br>02/07/2022, Amount: \$10,000.00<br>3 day(s) ago - Due 02/09/2022. | e: | Request Override                     | Ton. REQ 104372, Requester. Die            | nia Lau, Date. 02/11/ | 2022, Amount. 3700,000.                   |                        |                   |                    |            |    |
| Request Process : Change to Existing Supplier :<br>Katherine Rios<br>4 day(s) ago - Due 02/09/2022                      | 숩  | Budget With Exceptions               | Transactions                               |                       |                                           |                        |                   | Turn on the new ta | bles view  |    |
| Create Receipt: Supplier Accounts Match Event for<br>Supplier Invoice: SINV-108039                                      |    | Budget With Exceptions 1 litem 😇 🖬 📭 |                                            |                       |                                           |                        |                   |                    |            |    |
| 8 day(s) ago - Due 02/04/2022                                                                                           |    | Company                              | Budget Structure                           | Year                  | Control Periods                           | Budget Check<br>Option | Budget to<br>Date |                    |            |    |
| Create Receipt: Supplier Accounts Match Event for<br>Supplier Invoice: SINV-107866<br>10 day(s) ago - Due 02/02/2022    | ŝ  | Collin College                       | Operating Parent                           | FY 2022               | 01 September<br>02 October<br>02 Nevember | Control                |                   | View               | *          |    |
|                                                                                                    |    | Submit                               | Send Back Deny                             |                       |                                           |                        |                   |                    |            |    |

After submitting, the override will be sent through the approval path. Click View Details on the submitted message to view the remaining process or go to the requisition to view remaining approval process.

| Requisition Event                                                                                                    | Complete Questionnaire      | Not Required                                                                                                    |                                          | 02/25/2022                                                                                                    |                                                                                           |                                                                                                    |                                      |
|----------------------------------------------------------------------------------------------------|-----------------------------|----------------------------------------------------------------------------------------------------|------------------------------------------|----------------------------------------------------------------------------------------------------|-------------------------------------------------------------------------------------------|----------------------------------------------------------------------------------------------------|--------------------------------------|
| heck Budget (Financial)                                                                                                    | Check Budget (Financial)    | Automatic Complete                                                                                                    | 02/11/2022<br>09:14:33 AM                | 02/13/2022                                                                                                    |                                                                                           |                                                                                                    |                                      |
| heck Budget (Financial)                                                                                                    | Batch/Job: Run Budget Check | Step Completed                                                                                                    | 02/11/2022<br>09:14:34 AM                |                                                                                                    |                                                                                           |                                                                                                    |                                      |
| heck Budget (Financial)                                                                                                    | Review Budget Check         | Submitted                                                                                                    | 02/11/2022<br>01:38:31 PM                | 02/13/2022                                                                                                    | Diana Lau (Initiator)                                                                     |                                                                                                    |                                      |
| heck Budget (Financial)                                                                                                    | Override Budget Check       | Awaiting Action                                                                                                    |                                          | 02/13/2022                                                                                                    | Barbara Johnston (Budget Check<br>Exception Override Approver)                            |                                                                                                    |                                      |
|                                                                                                    | ,                           |                                                                                                    |                                          |                                                                                                    | Christine Lin (Budget Check<br>Exception Override Approver)                               |                                                                                                    |                                      |
|                                                                                                    |                             |                                                                                                    |                                          |                                                                                                    | Lenora Gray (Budget Check<br>Exception Override Approver)                                 |                                                                                                    |                                      |
| Remaining Process                                                                                                    |                             |                                                                                                    |                                          |                                                                                                    |                                                                                           |                                                                                                    |                                      |
| Remaining Process                                                                                                    | )                           |                                                                                                    |                                          |                                                                                                    |                                                                                           |                                                                                                    | Turn on the new tables view C        |
| Remaining Process                                                                                                    |                             | itep                                                                                                    |                                          | Group                                                                                                    |                                                                                           | Person                                                                                                    | Turn on the new tables view (<br>初 臣 |
| Remaining Process amaining Process rocess Requisition Event                                                                                                    |                             | itep<br>Review Requisition                                                                                                    |                                          | Group<br>Lead Buyer                                                                                                    |                                                                                           | Person<br>Jennifer Wrig<br>Karen Bell                                                                                                    | Turn on the new tables view (        |
| Remaining Process emaining Process Process Requisition Event                                                                                                    |                             | tep<br>Benew Regulation<br>Approval by Business Asset Tracking Sp                                                                                                    | secialist                                | Group<br>Lead Buyer<br>Business A                                                                                             | and Tracking Specialist                                                                   | Person<br>Jensfer Wing<br>Kanen Bell<br>Ambrean Nath<br>Kelle Benson<br>Lius Morrana                                                                                                    | Turn on the new tables view (        |
| Remaining Process emaining Process emaining Process Process Regulation Event Regulation Event Regulation Event                                                                                                    |                             | New Regulation<br>Approval by Business Asset Tracking Sp<br>Approval by Cost Center Manager (All)                                                                                                    | secialist                                | Group<br>Lead Buyer<br>Business A<br>Cost Cente                                                                               | aset Tracking Specialist                                                                  | Person<br>Jernifer Winje<br>Ameriken Nati<br>Ameriken Nati<br>Kelle Berson<br>Lius Morae<br>Cindy Winte                                                                                                    | Tum on the new tables view (         |
| Remaining Process annahing Process Process Pro |                             | Nep<br>Review Regulation<br>Approval by Business Asset Tracking Sp<br>Approval by Cost Centre Manager (Al)<br>Approval by Cost Centre Manager (Al)                                                                                                    | becialist<br>(AII)                       | Group<br>Leed Buyer<br>Business A<br>Cost Cente<br>Principal In                                                               | e ant Tracking Specialist<br>e Manoger<br>vertigetor (Dran)                               | Person<br>Jernifer Winje<br>Annoren Nati<br>Annoren Nati<br>Kelle Benson<br>Lius Monte<br>Cindy Winte                                                                                                    | Turn on the new tables view (        |
| Remaining Process emaining Process emaining Process Process Process Reputitor Event Reputitor Event Reputitor Reputitor Re |                             | New Regulation<br>Review Regulation<br>Approval by Daviness Asset Tracking Sg<br>Approval by Cost Center Manager (Al)<br>Approval by Provabil Investigation (Diam                                                                                                    | vecialist<br>(All)                       | Group Leed Bayes Basiness A Cost Cente Principal In Grant Man                                                                 | ·<br>· Manager<br>· vetopate (foort)<br>· ger                                             | Person<br>Jeronfer Wing<br>Karen Bill<br>Melle Berson<br>Las Morman<br>Ondy White                                                                                                    | Turn on the new tables view (        |
| Remaining Process exemplify Process Process Process Process Regulation Event Regulation Event Regulation Regulation Regu |                             | hep<br>Reven Regulation<br>Approval by Business Asset Tracking Sp<br>Approval by Cost Center Manager (Al)<br>Approval by Principal Investigator (Diren                                                                                                    | oecalist<br>0 (A0)                       |                                                                                                    | aast Tracking Specialitat<br>er Manager<br>verstigater (franc)<br>ger<br>enger            | Person<br>Lenniker Wing<br>Kann Beil<br>Anthreen Riefe<br>Lise Morman<br>Cindy White                                                                                                    | Turn on the new tables view (        |
| Remaining Process emailing Process emailing Process Process Process Requisition Event Requisition Event Requisition Requisition Requisitio |                             | tep<br>Review Regulation<br>Approval by Existens Asset Tracking Sp<br>Approval by Cost Center Manager (All)<br>Approval by Principal Investigation (Darit<br>Approval by Principal Oran Manager (All)<br>Approval by Prepet Manager (All)<br>Approval by Prepet Manager (All)                                                   | secialar<br>(A)                          |                                                                                                    | aar Tracking Specialat<br>* Menoger<br>vertigeter (comr)<br>ger<br>ooger<br>anger Level 2 | Person<br>Jacolie Heit<br>Antonen Rati<br>Antonen Ration<br>Cast Monte<br>Ondy Whete                                                                                                    | Turn on the new tables view (        |
| Remaining Process  Remaining Process  remaining Process  Process  Requirem Event  Requirem Event  Requirem Eve |                             | hee<br>Review Regulation<br>Approval by Business Asset Tracking Sp<br>Approval by Cost Center Manager (Al)<br>Approval by Principal Investigation (then<br>Approval by Principal Investigation (the<br>Approval by Principal Manager (Al)<br>Approval by Cost Center Manager Level 2<br>Approval by Cost Center Manager Level 2 | vectofint<br>0 (Art)<br>10<br>2 (Art)    | Leed Buyer<br>Leed Buyer<br>Business A<br>Cost Cente<br>Proposit M<br>Propert M<br>Propert M                                  | Menager<br>Menager<br>Menager<br>(Went)<br>Tiger<br>Tiger<br>Menager Level 2              | Person<br>Jennifer Wing<br>Arano Bell<br>Amirosen Nath<br>Kelle Berson<br>Lus Monsen<br>Condy White<br>Amirosen Law<br>Melissa Irby                                                                                                    | Turn on the new tables view (        |
| Remaining Process                                                                                                    |                             | teg<br>Benow Regulation<br>Approval by Business Asset Tracking Sp<br>Approval by Cost Center Manager (Al)<br>Approval by Christpal Investigates (Dien<br>Approval by Orient Manager (Al)<br>Approval by Project Manager (Al)<br>Approval by Project Manager (Levil<br>Approval by Cost Center Manager Levil                     | ascializet<br>0 (Au)<br>2 (Au)<br>2 (Au) | Leed Buyer<br>Leed Buyer<br>Business A<br>Cost Cente<br>Principal In<br>Grout Mario<br>Propert Ma<br>Cost Cente<br>Cost Cente | Ameri Tracking Specialist Manager Manager ger ger nager anger Level 2 r Manager Level 2   | Person<br>Jamoifer Wing<br>Kanen Bitti<br>Antoisen Bitti<br>Antoisen Bitti<br>Antoisen Bitti<br>Antoisen Bitti<br>Cong White<br>Cong White<br>Cong W | Tum on the new tables view (         |

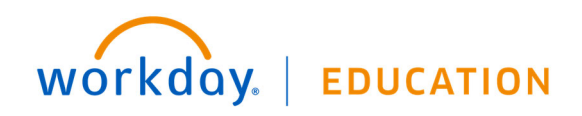